## Kurzanleitung Resultaterfassung resulty

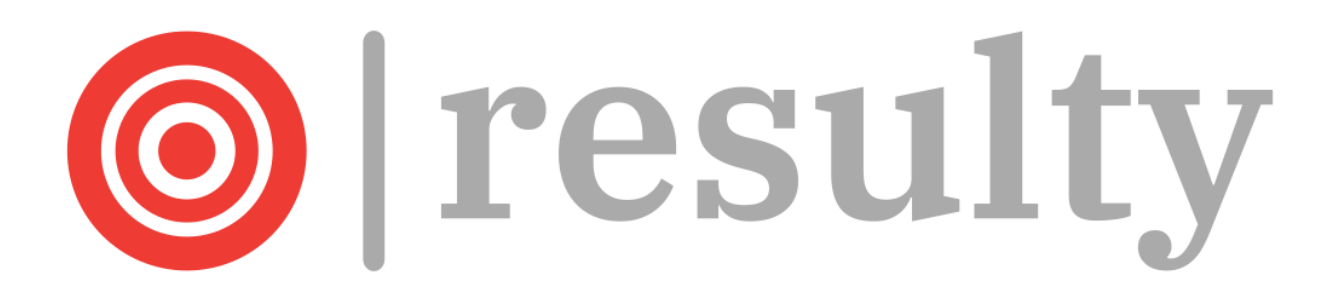

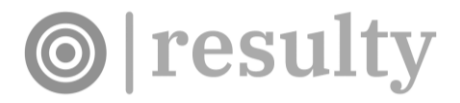

## Login

# Mit folgendem Link gelangst du auf die Webseite von resulty: <u>resulty.ch</u>

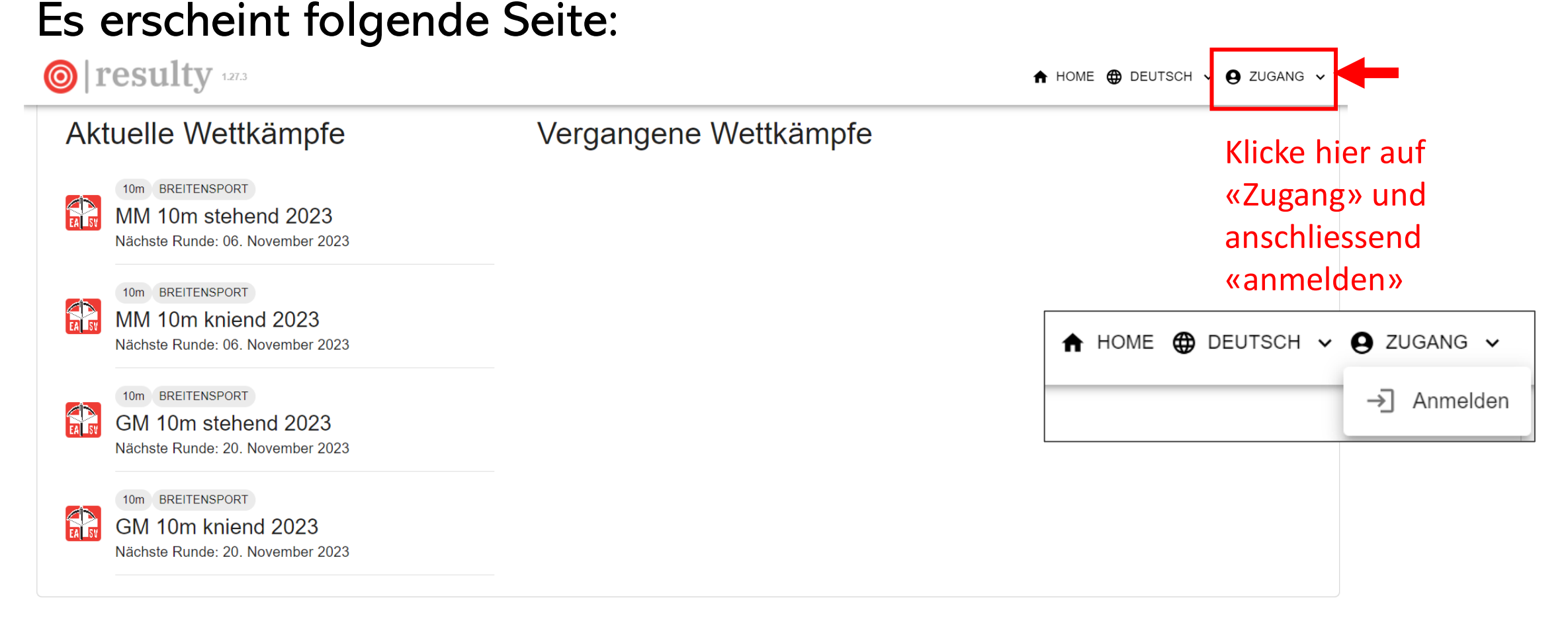

<u>info@resulty.ch</u>

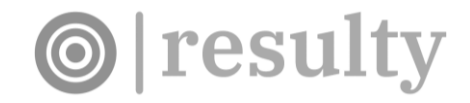

### Login

#### Anschliessend erscheint folgende Seite:

#### Anmeldung

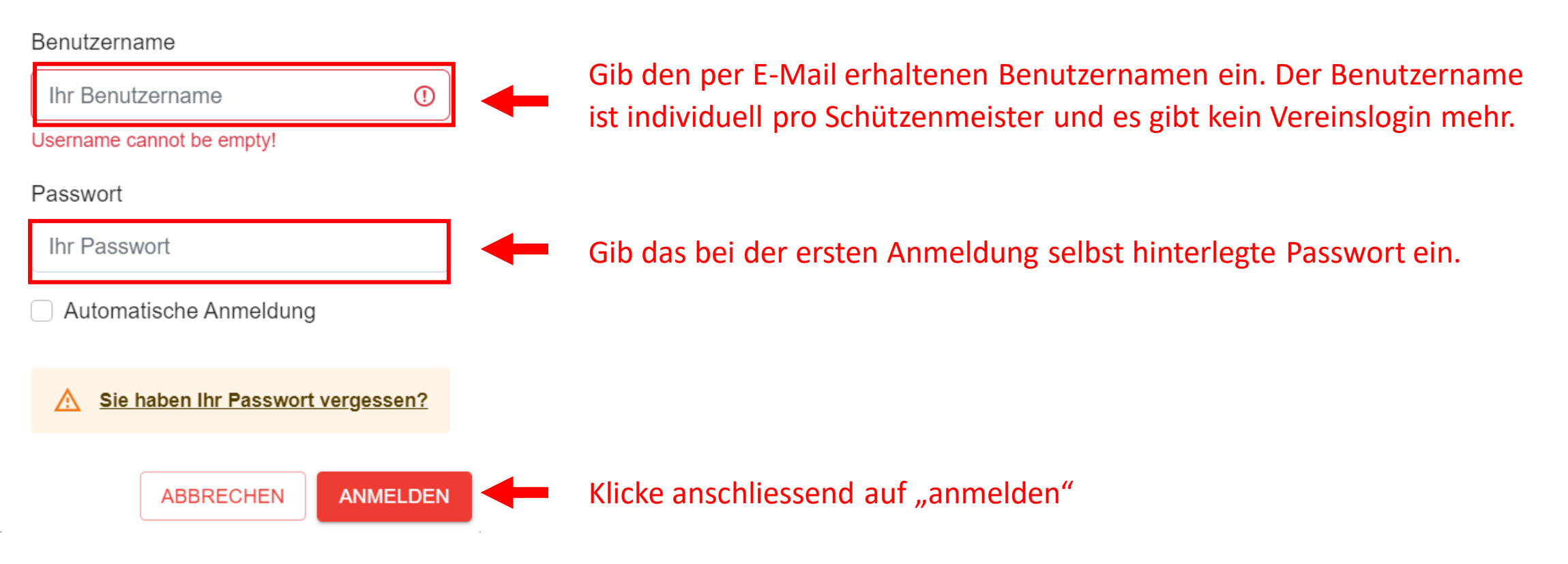

### Wettkampfanmeldung

Ab sofort können die Mannschaften / Gruppen direkt in resulty an resp. abgemeldet werden. Die Teilnehmer des Vorjahres werden weiterhin automatisch angemeldet.

**O** resulty

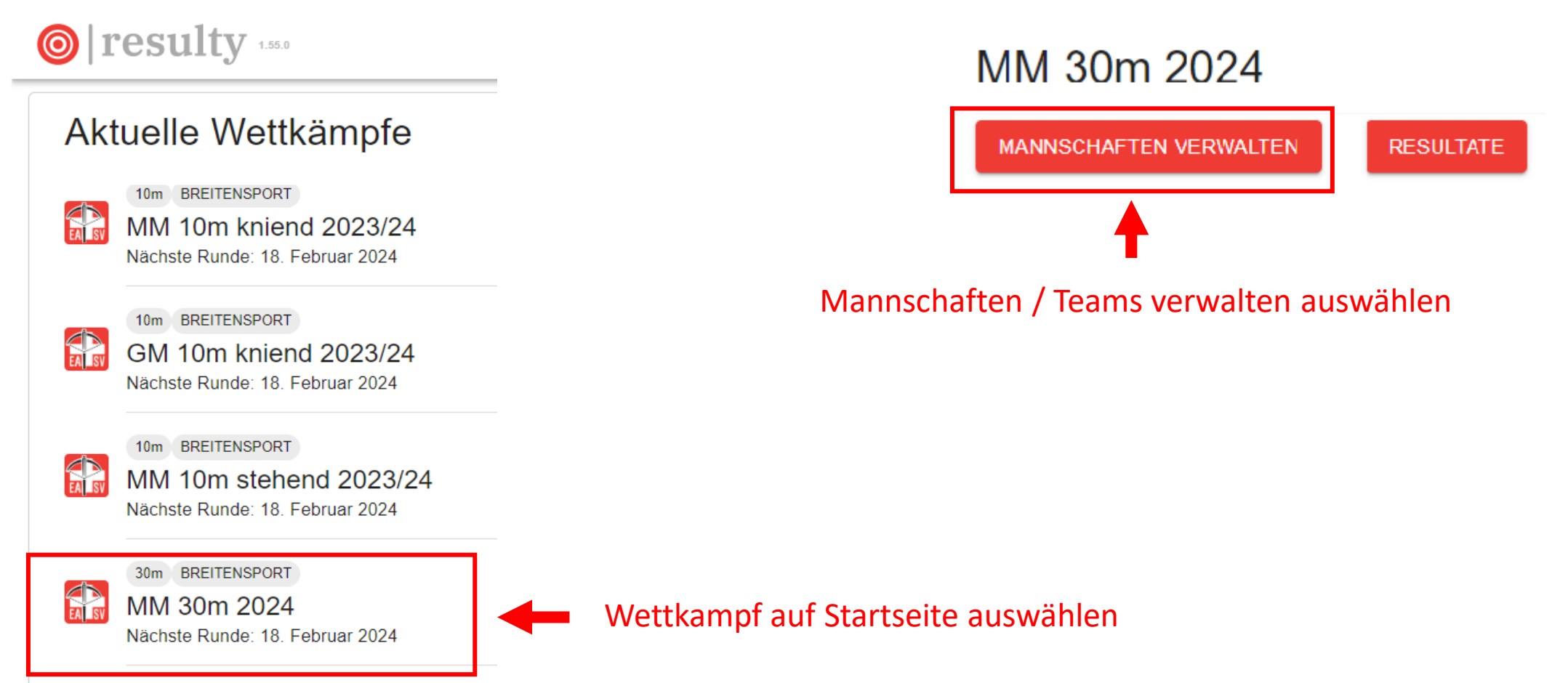

#### Wettkampfanmeldung

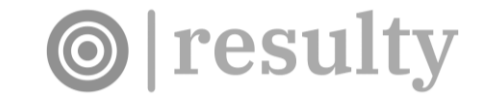

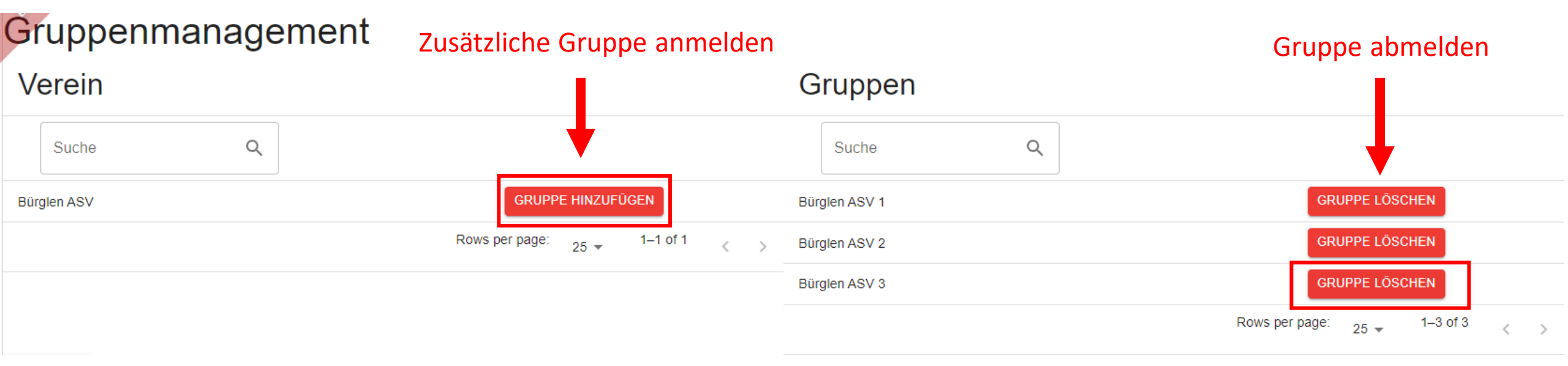

Links werden alle Vereine angezeigt für welche man Verantwortlich ist Rechts werden die angemeldeten Mannschaften / Gruppen / Teams angezeigt

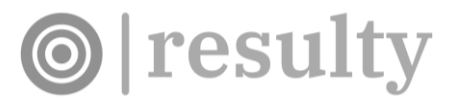

### Resultaterfassung

Über die Startseite und Wettkampfauswahl kommst du auf die Resultatmeldeseite

I resulty 127.3

| MM 10m stehend 2023                    |                                                                                    |
|----------------------------------------|------------------------------------------------------------------------------------|
| SPIELPLAN DRUCKEN                      |                                                                                    |
| Nationalliga A   Gruppe Nationalliga A | $\sim$                                                                             |
| Nationalliga B   Gruppe Nationalliga B | <ul> <li>Wähle die Liga aus, in welcher du Resultate erfassen möchtest.</li> </ul> |
| 1. Liga   Gruppe Gruppe 1              | $\sim$                                                                             |
| 1. Liga   Gruppe Gruppe 2              | ~                                                                                  |

info@resulty.ch

#### Resultaterfassung

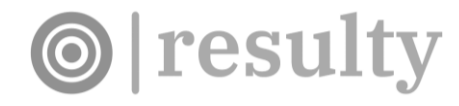

Nationalliga B | Gruppe Nationalliga B  $\overline{}$ Runde 1  $\overline{}$ Resultat Heim Resultat Gast Ebnat-Kappel ASV Horgen ASV 1 5 1 Bürglen ASV 1 BEARBEITEN 0 Rümlang ASV 1 1 Stadtschützen Herisau-2 Waldstatt ASV 1 Burgdorf 1

Bei deinem eigenen Team erscheint das Feld «Bearbeiten» mit welchem du die Teammitglieder bearbeiten und die Resultate erfassen kannst.

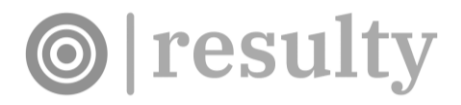

#### Resultaterfassung

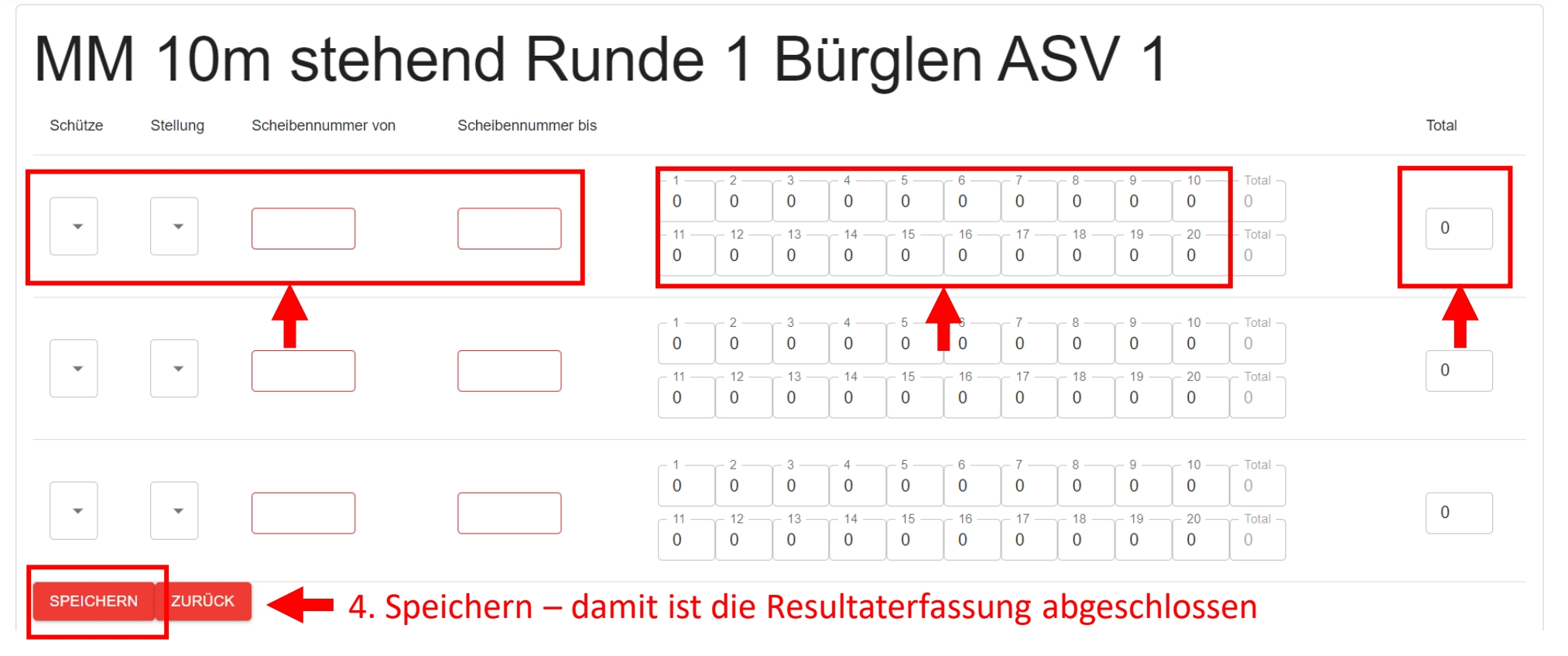

1. Erfasse die Schützen, Stellung sowie Scheibennummern

#### 2. Erfasse die Schusswerte.

Mit ",+" auf dem Nummernblock können 10ner einfach erfasst werden. 3. Erfasse das Gesamttotal

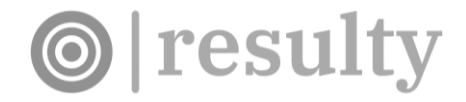

#### Kontakt

Bei Fragen wende dich an den Wettkampfverantwortlichen oder an info@resulty.ch